| IMPRESSION 3D           |                              |  |  |  |  |
|-------------------------|------------------------------|--|--|--|--|
| LIBELLÉ DE<br>LA SÉANCE | MON PREMIER OBJET            |  |  |  |  |
| DURÉE                   | 30Mn                         |  |  |  |  |
| OBJECTIF                | Initiation à la modélisation |  |  |  |  |

## DÉROULÉ DE LA SÉANCE

| Se rendre sur le site : <u>www.tinkercad.com</u><br>Se connecter d'un compte Gmail |                 |                                                          |            |                                                         |  |  |  |
|------------------------------------------------------------------------------------|-----------------|----------------------------------------------------------|------------|---------------------------------------------------------|--|--|--|
| AUTODESK<br>AUTODESK<br>AUTODESK<br>TINKERCA                                       | Permet de sauve | egarder automatiquement et revenir a la<br>ions récentes | page d'acc | cueil<br>oprendre Enselgner Q 💭                         |  |  |  |
| mediateur num                                                                      | ierique         | Permet créer un nouvel objet                             |            |                                                         |  |  |  |
| AVANT                                                                              | Modifier la vue | e de l'objet                                             | Plar       | n de construction                                       |  |  |  |
| 💮 Vu                                                                               | ie du début     |                                                          |            | Tinkercad                                               |  |  |  |
| C Aiu                                                                              | uster la vue    |                                                          | •          | 1 carreau mesure                                        |  |  |  |
| + Zo                                                                               | om avant        |                                                          |            | 1cm x 1cm                                               |  |  |  |
| Zo                                                                                 | om arriere      |                                                          | •          | souris permet de                                        |  |  |  |
| Vu Vu                                                                              | ie 2D           | Pian construction                                        |            | zoomer ou<br>dézoomer sur le<br>plan de<br>construction |  |  |  |
|                                                                                    |                 |                                                          |            |                                                         |  |  |  |

## MODELISATION FORME DU PORTE CLE

- Cliquer sur le lien « créer un conception ».
- Avant de commencer, renommer le fichier en haut à gauche puis sauvegarder.
- Cliquer sur formes simples, choisir la boite rouge la déposer sur le plan de travail.

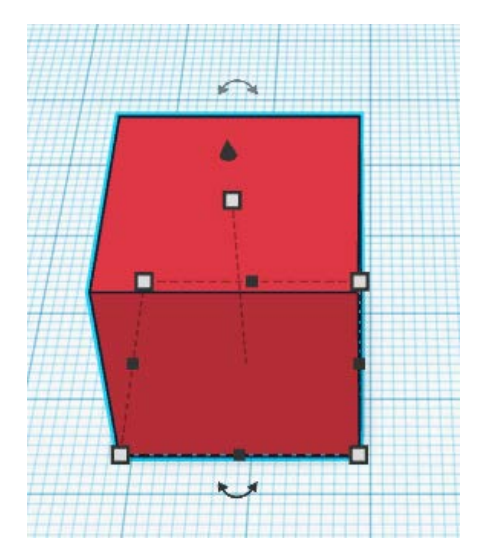

Cliquer sur l'objet et sélectionner les petits carrés blancs pour modifier les dimensions

- Elles sont données en mm.
- > Pour rappel 1 cm = 10 mm.

- Modifier la boite pour créer un socle de 60 x 30 sur 05 de hauteur
- Sélectionner le cylindre transparent lui donner les dimensions suivantes 60 X 20 mm
- Le positionner comme ci-dessous

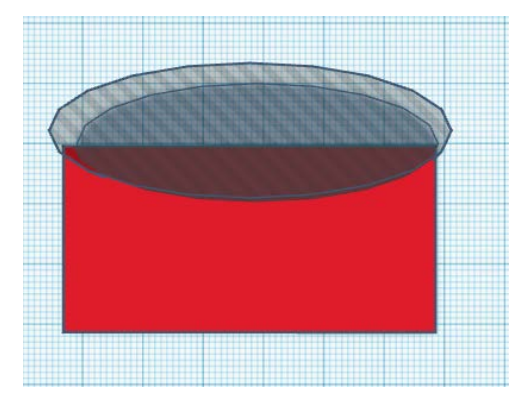

- Avec la souris sélectionner les deux formes et les associer en cliquant sur bouton regrouper en haut à droite
- ➢ Répéter l'opération avec un deuxième cylindre

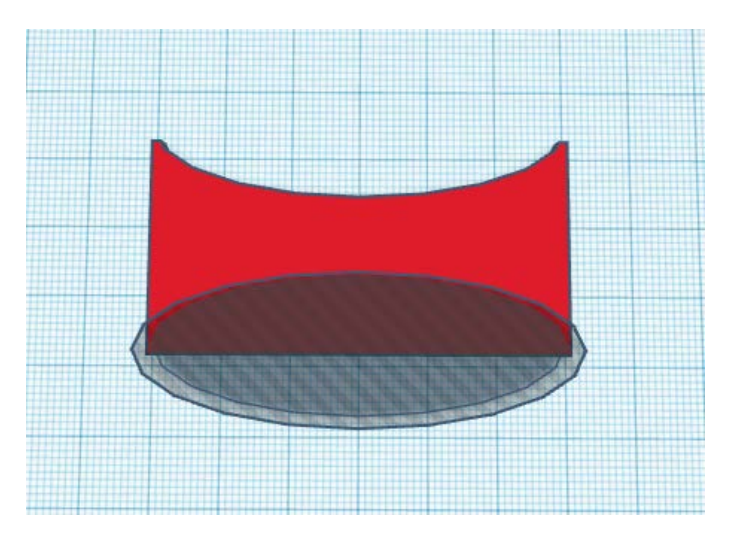

Résultat obtenu

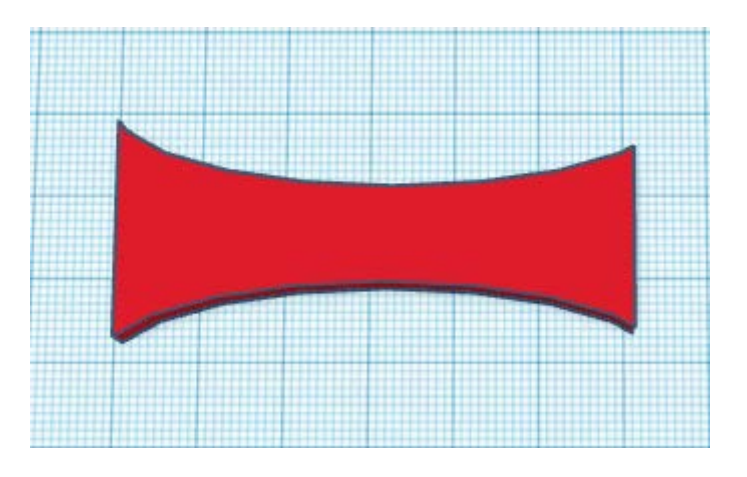

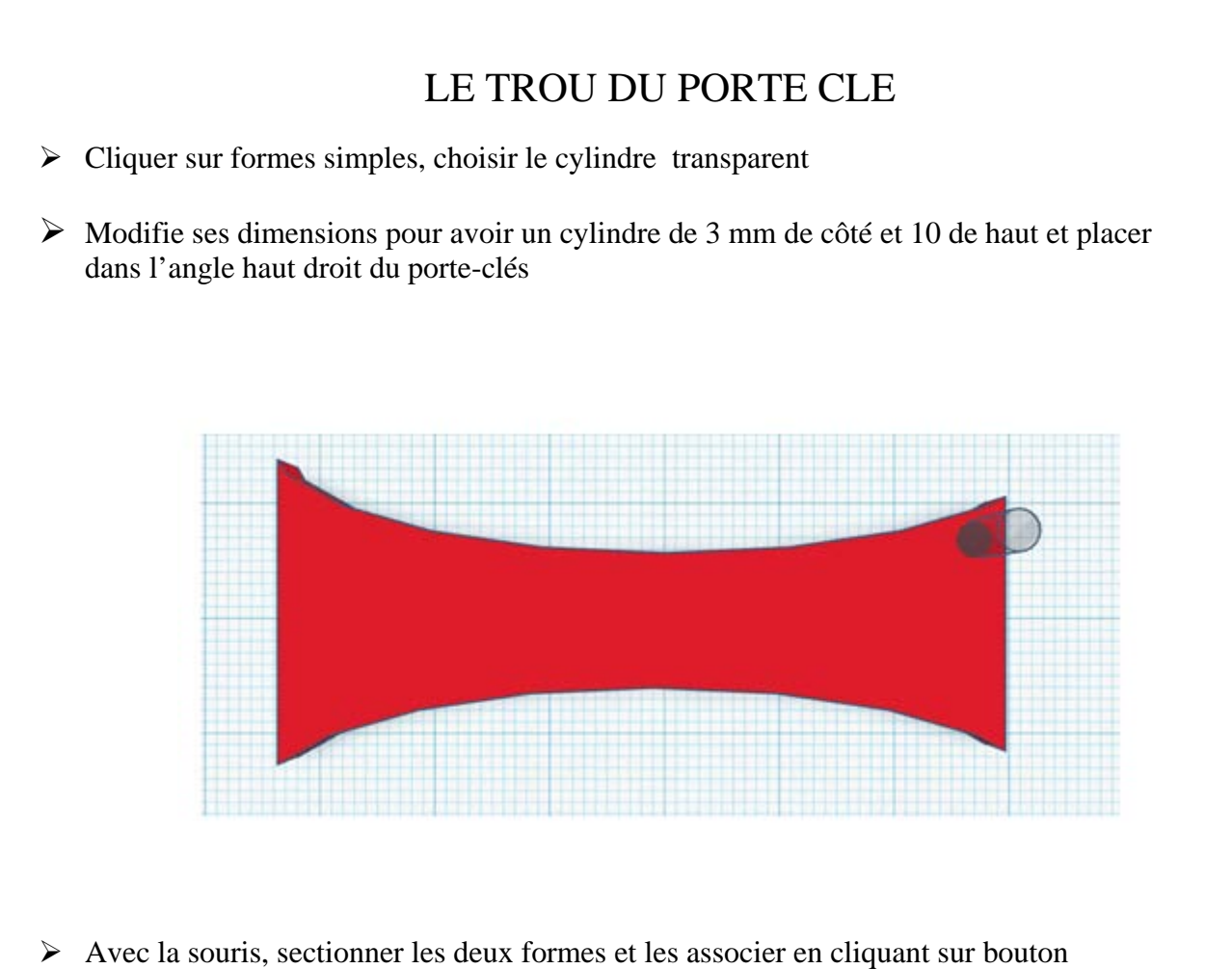

regrouper en haut à droite. Le trou du porte clé est fait.

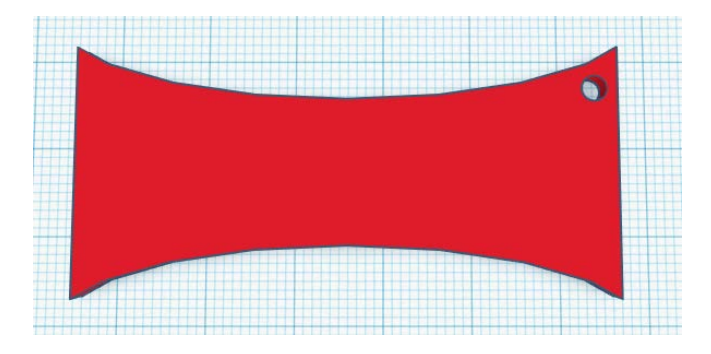

## LE TEXTE DU PORTE CLE

- > Cliquer sur textes et nombres, choisir texte, le déposer sur le plan de travail.
- > Dans la fenêtre qui apparait modifier le texte (REMN)
- Lui donner les dimensions suivantes 45 x 6 x 10 de haut
- ➢ Le positionner

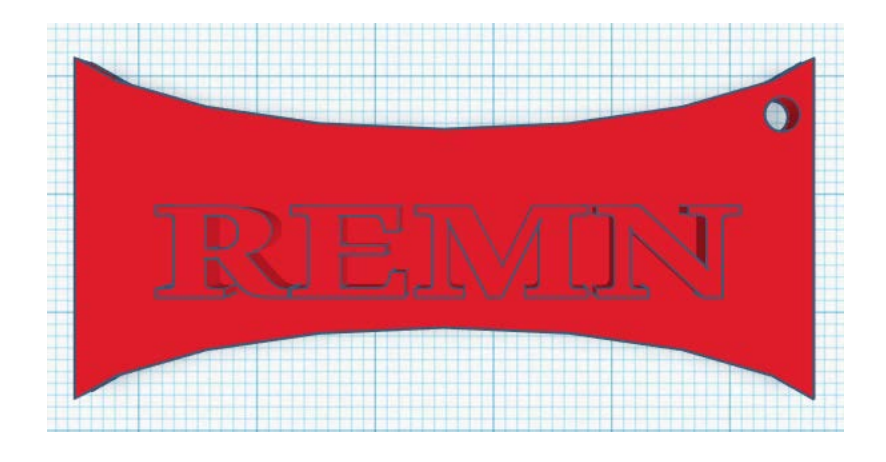

- > Traverser le socle et cliquer sur perçage. (pour percer le texte doit être sélectionné)
- Avec la souris, sectionner les deux formes et les associer en cliquant sur bouton regrouper en haut à droite.

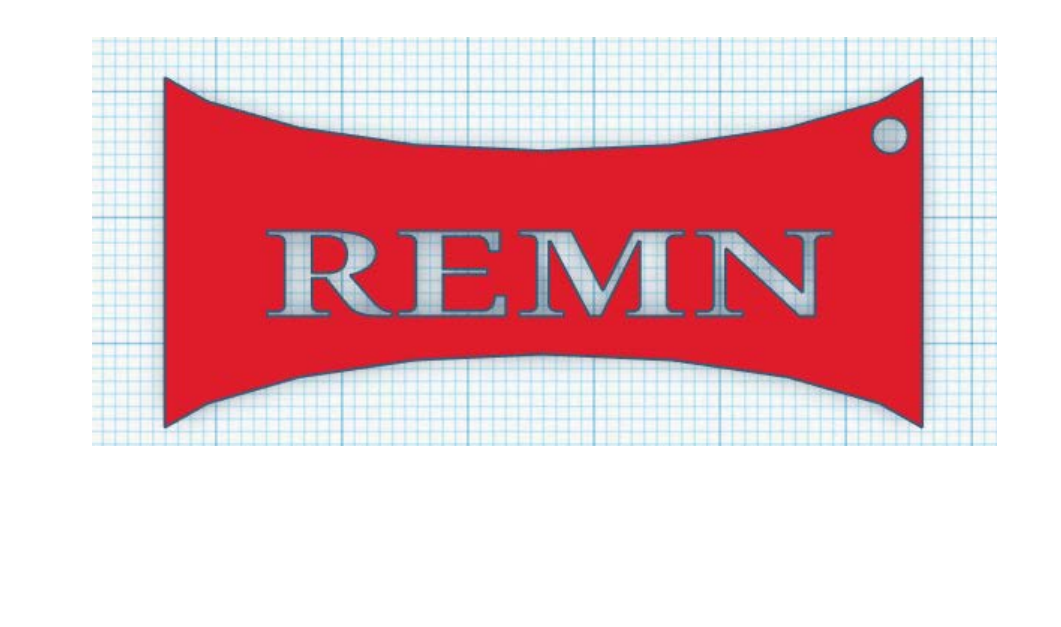

## EXPORTER LE FICHIER POUR L'IMPRESSION

| 000                          |                                                                   | Importer             | Exporter | Envoyer |
|------------------------------|-------------------------------------------------------------------|----------------------|----------|---------|
|                              | Cl                                                                | iquer ici 💻          |          |         |
| 1                            | élécharger Impr                                                   | ession 3D            | ×        |         |
| Inclure Tour<br>Forr<br>d'ab | t le contenu de la con<br>nes sélectionnées (sé<br>ord une forme) | ception<br>lectionne |          |         |
| Pour l'impress               | ion 3D                                                            |                      |          |         |
| 10.                          | 30                                                                | .STL                 |          |         |
| GLTF (                       | .glb)                                                             |                      |          |         |
| Par la découpe               | laser                                                             |                      |          |         |
| .SV                          | /G                                                                |                      |          |         |
|                              | ? Plus d'inform                                                   | nations              |          |         |